## H.265 IP Camera User Instruction Manual Quick Guide

### 1)Install CMS

| 15 and 1 | A   | IRL                    | INK       | × |
|----------|-----|------------------------|-----------|---|
|          | 0   | admin                  |           |   |
|          |     | 123456                 |           |   |
|          | Rem | emberPassword<br>Login | AutoLogin |   |

Step 1: Connect IP camera through LAN to your router

The default username: admin, password: 123456.

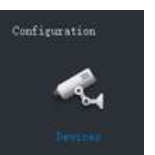

Step 2: Click add new device, auto search IP address

The IP address should be the same with your router, if not, please modify IP address

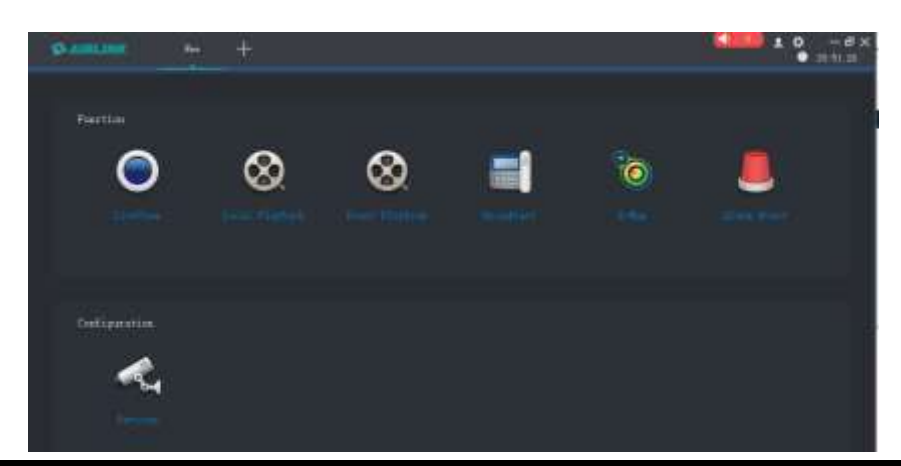

AJ設備技業/IP配直/丌叙上具 V4.1.3\_20190000

| ]全選 網·                     | 卡 所有編       | IP地址設置 |                     |
|----------------------------|-------------|--------|---------------------|
| IP地址<br>☑ 192. 168. 2. 160 | HTTP埠<br>80 |        | DHCP                |
|                            |             | 開始IP位址 | 192 . 168 . 2 . 160 |
|                            |             | 結束IP地址 | 192 . 168 . 2 . 160 |
|                            |             | 子網掩碼   | 255 . 255 . 255 . 0 |
|                            |             | 網關地址   | 192 . 168 . 2 . 254 |
|                            |             | DNS1   | 192 . 168 . 2 . 254 |
|                            |             | DNS2   | 8.8.8.8             |
|                            |             |        |                     |

Step 3: Click "Live View" and then you can enjoy real-time images and videos.

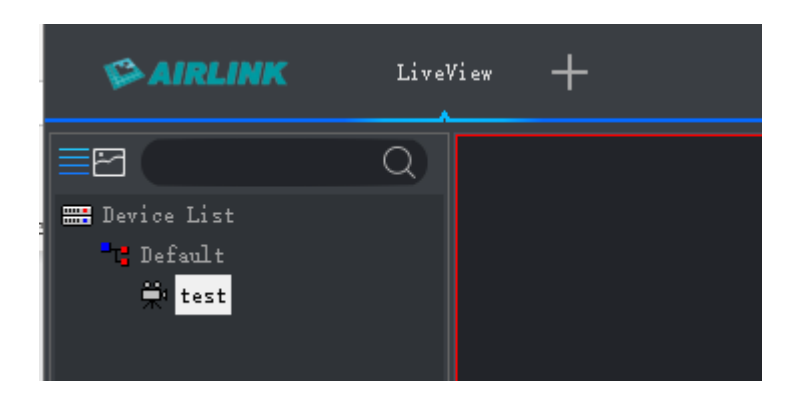

# **Step 4: More setting , Click right of your mouse « Remote Config »**

| All Device              |                         |                          |                  |                           |                                   |                 |
|-------------------------|-------------------------|--------------------------|------------------|---------------------------|-----------------------------------|-----------------|
| 🗌 IP/Domain name        | Name                    | Group                    | Device Typ       | Device Model              | SN                                | P2P ID          |
| <b>192. 168. 2. 160</b> |                         | Default                  | IPC              | MT200E_V0_AF              | Modify<br>Remote Config<br>Delete |                 |
| NetWork Media PTZ       | Storage Alarm           | System                   |                  |                           |                                   | re er l         |
| Network Status   Ethern | net Setup   WIFI AP Cor | nfig   WIFI Setup   UPNI | P Setup   P2P Se | etting   FTPAccount Setup | SMTPAccount Setup   Me            | diaStream Setup |

### 2)IE The default username: admin, password: 123456

| <b>AIRLINK</b> | Central Management System |
|----------------|---------------------------|
|                | Username Password         |
|                | Language: English         |
|                | Login                     |
|                |                           |

Install WebPlug-in when red line characters prompted. You may have to download WEBConfig.exe and run it as administrator. You can also install the WEBConfig.zip from the version<Download Web Plug-in. **if some uncertain problems happen during Web Plug-in loading. After installation, restart or refresh your web browser and access the IP again.** The live video will start automatically after login successfully.

| Version             |                                                        |                                    |  |  |
|---------------------|--------------------------------------------------------|------------------------------------|--|--|
| Kernel Version      | Linux 3.18.30 #21 PREEMPT                              | Sun Apr 8 19:02:21 CST 2018 armv7l |  |  |
| File System Version | MT200E_AF_V0-TAOS-H5 V2.3.18 build 2019-06-03 17:39:18 |                                    |  |  |
| Web Version         | 2018-09-07 12:28:00                                    |                                    |  |  |
| S/N                 | EF000000000AA458                                       |                                    |  |  |
| Web Plug-in Version | Not detected                                           | Download Web Plug-in               |  |  |

#### **General Configurations**

- Power System frequency configuration (50Hz/60Hz) Configuration>Camera>Image>Power Frequency To avoid the video flicker, the camera should be set to right working frequency to suit the country electric system. The countries that use 60Hz have USA, Canada, Japan, Korea, Taiwan, Brazil, Philippines, Mexico. Other countries apply 50Hz.
- 2) To modify the camera Title name and Time & Date

Configuration>Camera>Image>OSD>Title Message

| 14 | > AIRLI | INK   | Live | Playback     |              |
|----|---------|-------|------|--------------|--------------|
|    |         | Image | OSD  | Custom Title | Privacy Mask |
| 0  | Camera  |       |      |              |              |
|    | Image   | *     |      |              |              |
|    | Video   |       |      |              |              |
|    | Audio   |       |      |              |              |

| AIRLI                                                          | NK                                                                                                    | Live Playback                                                                                                    |
|----------------------------------------------------------------|----------------------------------------------------------------------------------------------------|----------------------------------------------------------------------------------------------------|
|                                                                | TCP/IP                                                                                                    |                                                                                                    |
| Camera                                                         | Mode<br>MAC Address                                                                                                    | O Static O DHCP<br>F0-00-00-0A-A4-58                                                                                                    |
| Retwork Basic Service Ports P2P SMTP (Email) FTP Connect Check | IP Version<br>IP Address<br>Subnet Mask<br>Default Gateway<br>Preferred DNS Server<br>Alternate DNS Server<br>All Subnet Onvif | IPv4       ✓         192       168       2       .         255       .       255       .       0         192       .       168       .       2       .       254         192       .       168       .       2       .       254         8       .       8       .       8       .       8 |
| √ुे⊮ РТZ<br>″ि् <sup>™</sup> Event                             |                                                                                                    | Reset Defaults Refresh Save                                                                                                    |
| Storage     System                                             |                                                                                                    |                                                                                                    |
| (j) Information                                                |                                                                                                    |                                                                                                    |

- 3) To enable Motion Detection Alarm Configuration>Event>Video Detection
- 4) When Motion is detected <sup>1</sup> there is a small alarm light pup up beside the Alarm menu. You can also setup an email address or FTP storage server to receive the motion snapshot.

5) Tips: if the Login Status shows Offline, please check your Internet connection and IP camera TCP/IP Network configurations. Please make sure to use a valid DNS server IP in the TCP/IP Network setting.

#### Remark: 4G H.265 How to connect 4G SIM card data

#### **GET STARTED IN MINUTES**

\*Step 1 : Insert the Micro SD card and SIM card before power on devices

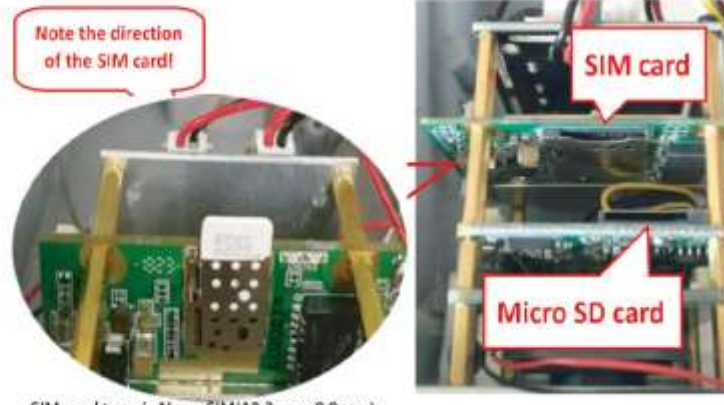

Step 2 : Plug in antennas, power on device. Login MiFi SSID MiFi- xxxxx password : 1234567890 MiFi IP : 192.168.100.1 password: admin double check the 4G signal if there has connection problem

Perfect signal shows as below

| 6.TH | Ginina Grocom | all | ⊕.      | •       | <b>T</b> 1 |  |
|------|---------------|-----|---------|---------|------------|--|
|      | 1.64          |     | i Paini | <br>111 | igitate -  |  |

Remark: Network cable(LAN) interface is not available for 4G cameras

SIM card type is Nano SIM(12.3mmx8.8mm)